**Thomson Reuters Westlaw** 

# International materials on Westlaw User Guide

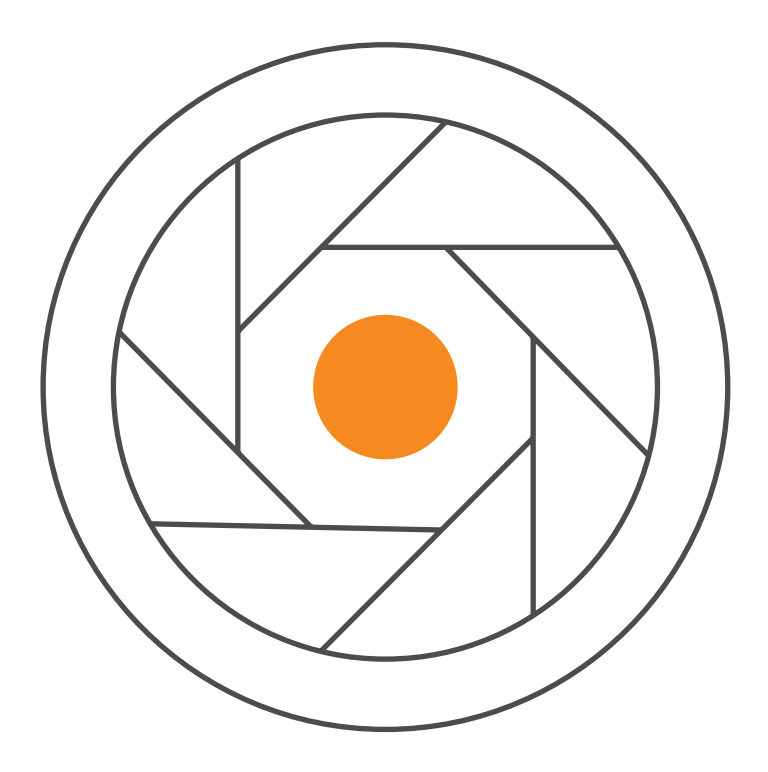

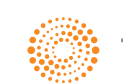

the answer company™ THOMSON REUTERS®

# Contents

| Getting started                     | 3  |
|-------------------------------------|----|
| Logging in                          | 3  |
| Finding resources                   | 4  |
| Search for content                  | 4  |
| Return to prior research            | 5  |
| Advanced search                     | 5  |
| Natural Language                    | 5  |
| Connectors                          | 6  |
| View your results                   | 7  |
| Search Results                      | 7  |
| Filter results                      | 7  |
| Document display                    | 8  |
| Article overview                    | 8  |
| Print, download and email           | 8  |
| Personalisation                     | 9  |
| Folders                             | 9  |
| Annotations                         | 9  |
| Share highlights with your contacts | 10 |
| Personalise your homepage           | 10 |
| Alerts                              | 11 |
| Icons                               | 11 |
| General Enquiries                   | 12 |

# **Getting started**

#### Logging in

You can either access Westlaw International using a password, or your organisation may have set up an authenticated link. If your organisation directs you to a specific link (generally found on an Intranet), then click on this link to access Westlaw International.

| THOMSON REUTERS WESTLAW                                                                                               |                                                                                                |
|----------------------------------------------------------------------------------------------------|------------------------------------------------------------------------------------------------|
| OnePass Sign In<br>Username<br>InPassignent<br>Passeword<br>Forgot passeword?                                         | WHY DO MORE LEGAL PROFESSIONALS<br>CHOOSE WESTLAW?<br>Discover the difference<br>for yourself. |
| Sign In                                                                                                    | HOW DO YOU KNOW<br>WHEN YOUR LEGAL<br>RSEARCH IS COMPLETE?<br>Westlaw can help.                |
| Create a OnePasa profile<br>Update an existing Chembers profile<br>Add a registration Kay<br>Learn more about OnePass |                                                                                                |
| Use my organization's Single Sign On                                                                                  |                                                                                                |

- Access International Materials on Westlaw
- Select 'International Materials' in 'All content' from Westlaw homepage.

| iii Browse                                                                                                    |                                                                                                    |                                                                                                    | 82.7                                                                                                    |
|----------------------------------------------------------------------------------------------------|----------------------------------------------------------------------------------------------------|----------------------------------------------------------------------------------------------------|----------------------------------------------------------------------------------------------------|
| All Content Pederal Naterials State X<br>Cases<br>Cases<br>Cases<br>Cases<br>Cases<br>Frial Court Orders<br>Statutes & Court Rules<br>Regulations<br>Administrative Decisions & Guidance<br>Practical Law<br>Secondary Sources | tetritate Practice Anese Tools Forms Briefs Trial Court Documents Expert Materials Jury Verdicts & Settlements Proposed & Enacted Legislation Proposed & Adopted Regulations Arbitration Materials | Dockets<br>News<br>Business Law Center<br>Company Investigator<br>Sample Agreements<br>Legislative History<br>Trial Transcripts & Oral Arguments<br>Intellectual Property<br>International Materials | PRACTICAL LAW<br>Thousands of practical, up-to-date resources across<br>major practice areas.<br>VIEW PRACTICAL LAW ><br>Favorites<br>Custom Pages |
| News and Insight from REUTERS U.S. appeals court den ON/07/2017 (REUTERS A U.S. appeals court on Friday rejected Ha ban while the state sought clarification ove of 1 of 6 Additional Practitioner Inso                        | ies Hawaii bid to narrow Tr<br>wai's request to issue an emergency order blockli<br>what groups of people would be barred from traw<br>lights Practice Areas                                       | Directories                                                                                                    |                                                                                                    |

Trial Transcripts & Ora

Intellectual Property International Materials

Directories

# **Finding resources**

#### **Search for content**

Westlaw was designed to be as simple as possible to use so that anyone within a firm, in-house legal department or chambers, whether legally qualified or not, can dive into the system, find what they need and get out again with minimal effort.

From the simple search bar on the home page to the more advanced search features within each of the databases, you can choose to research in the way that's most natural to you. Intuitive functionality such as suggested search terms, plain English searching, highlighted search terms in results lists, a breadcrumb trail and legal term definition searching ensure that you get to the information you need as quickly as possible.

By entering your search query in the International Materials search box on your homepage, you can search the core legal content on Westlaw in a single search.

This content includes cases, administrative materials, legislation, treatises, journals, current awareness, court documents, legal memoranda, jury verdicts and forms. You can refine your search by jurisdiction and content type.

| 🛅 Folders 🤟 🔿 History 🗸 🛧 Fave                                                                                                    | orites 🤟 🌲 Alerts 💁 🗸                                                                                                    |
|----------------------------------------------------------------------------------------------------|----------------------------------------------------------------------------------------------------|
| WESTLAW - International Materials - Search International Materials                                                                                                    | Advanced                                                                                                    |
| Home International Materials  Set M Make this My Start Page Copy link Copy link Copy link Copy link Copy link Comparison Lugal Products Search all International Lugal Products Search all International Lugal Products Contact Materials above or navigate to specific content below. Jurisdictions Canada European Union Hong Kong Kona United Kingdom Other International Lugal | PRACTICAL LAW Practical Law Global (* RELATED LEGAL International Materials Index Academic Library Government Library Government Library UK Research EU Research EU Research Global Competition & Antitrust International Antitrusto |
| Cares<br>Administrative Materials<br>Legislation<br>Treatess<br>Journals<br>Current Awareness<br>Court Documents<br>Legal Memoranda<br>Jury Verdicts<br>Forms                                                                                                    | U.S. Materials RELATED NEWS International News                                                                                                    |

Select from the list of resources to find secondary sources of content including cases, treatises, journals, topics and legislation.

| 💼 Folders 🗸 🛛 History 🗸 🛧 Favo                                                                                                    | rites 🗸 🌲 Alerts 🚨 🗸 |
|----------------------------------------------------------------------------------------------------|----------------------|
| WESTLAW Curopean Union Curopean Union                                                                                                    | - Advanced           |
| Home > International Materials European Union Implementation Implementation Capy Intel Search all European Union materials above or navigate to specific content below: (1) Cape Implementation Cape Implementation Cape Implement | RELATED NEWS         |
| E-Business Law of the European Union<br>E-C Competition Law Reporter<br>E-U Anti-Doumping and Other Trade Defence Instrumenta<br>Rowley & Baker: International Mergers - The Antitrust Process<br>Journals<br>All European Union Journals<br>European Constitutional Law Review<br>European Intellectual Property Review<br>European Intellectual Property Review<br>European Intellectual Property Review<br>European Intellectual Property Review<br>European Intellectual Property Review<br>European Intellectual Property Review<br>European Intellectual Property Review                                                                                                    |                      |

#### **Return to prior research**

Your research history is saved for one year and you can access this by hovering over History at the top of any page to see the five most recent documents and five most recent searches. Click History to view the full history of document views and searches.

|                                                                                                    | 🔁 Folders 🗸 🕥 🖽                                                                                                    | story 🗸 🛧 Favorites 🧹 🌲 Alerts 👱 🗸                                                                     |
|----------------------------------------------------------------------------------------------------|----------------------------------------------------------------------------------------------------|----------------------------------------------------------------------------------------------------|
| THOMSON REUTERS                                                                                                    | Recent Documents View all                                                                                                    | Recent Searches View all                                                                               |
| WESTLAW V                                                                                                    | Consolidated version of the Treaty on the<br>Functioning of the European Unle 83 (ex<br>Article 31 TEU)                      | advanced: crime (67)<br>Search Type: Boolean T&C<br>Content: European Union Legislation: Treaties      |
| International Materials 🔶 Edt 🖟 Make this My Start Page                                                            | Bulletin: EU Charter of Fundamental Rights<br>E.H.R.L.R. 2017, 2, 113-117                                                    | crime (16)<br>Search Type: Plain Language<br>Content: Overview                                         |
| Other International Legal Products Search all International Materials above or navigate to specific content below. | Consolidated version of the Treaty on the<br>Functioning of the European Unle 83 (ex<br>Article 31 TEU)<br>Celex No. 110E083 | hair (16)<br>Search Type: Plain Language<br>Content: Overview                                          |
| Jurisdictons<br>Australia<br>Canada<br>Europan Union                                                               |                                                                                                    | small (16)<br>Search Type: Plain Language<br>Content: Overview<br>Jurisdiction: All Federal            |
| Hong Kong<br>Korea                                                                                                 |                                                                                                    | advanced: smell (70)<br>Search Type: Boolean T&C<br>Content: Australia Cases: Commonwealth Law Reports |
| Other International Jurisdictions                                                                                  |                                                                                                    | EU Research<br>Global Competition & Antitrust<br>International Arbitration Materials                   |
| Cases<br>Administrative Materials                                                                                  |                                                                                                    | U.S. Materials<br>RELATED NEWS                                                                         |
| Legislation<br>Treatises<br>Journals                                                                               |                                                                                                    | International News                                                                                     |
| Current Awareness<br>Court Documents                                                                               |                                                                                                    |                                                                                                    |
| Legal Memoranda<br>Jury Verdicts<br>Forms                                                                          |                                                                                                    |                                                                                                    |
|                                                                                                    |                                                                                                    |                                                                                                    |

#### **Advanced search**

Use the advanced search function to create a Boolean terms and connectors query.

You can search using natural language and/or terms and connectors.

|                                                                                       | Folders 🗸 🕥 History 🧹 🛧 Favorites 🗸 📮 Alerts 💄 🗸                                                              |
|---------------------------------------------------------------------------------------|----------------------------------------------------------------------------------------------------|
| WESTLAW V International Materials V advanced:                                         | ~ Q Advanced                                                                                                  |
| Home > International Materials               Advanced Search: International Materials | Somectors and Expanders AND An in sum partners AND An in sum partners AND AND AND AND AND AND AND AND AND AND |
| These terms                                                                           | Universal character     Prefix to turn off plurals and equivalents                                            |
| Date All -                                                                            |                                                                                                    |
| Citation                                                                              |                                                                                                    |
| Name / Title                                                                          |                                                                                                    |
|                                                                                       |                                                                                                    |

#### **Natural Language**

This search facility does not use terms and connectors but allows you to describe your issue in plain English, for example: "Must a manufacturer disclose the side effects of a drug?"

When you use Natural Language, you retrieve a maximum of 100 results. When your search is complete, the documents are returned in order of relevance.

#### Connectors

Every search box supports "terms and connectors" functionality. This means that each search term you enter is treated as a separate word. If you enter words using no connectors Westlaw will automatically connect the words using an 'AND' connector and return all documents where your terms appear. The table below outlines the connectors you can use.

| Connector                 | Symbol         | Retrieves                                                                                                    |  |
|---------------------------|----------------|----------------------------------------------------------------------------------------------------|--|
| AND                       | & (or a space) | Search terms in the same document: trademark & registration                                                           |  |
| OR                        | Or             | Either search term or both: car or automobile                                                                         |  |
| Phrase                    |                | Search terms appearing in the same order as in the quotation marks: "fiduciary duty"                                  |  |
| /n<br>Numerical           |                | Search terms within "n" terms of each other (where n is a number): person /3 jurisdiction                             |  |
| Connectors                | +n             | The first term preceding the second by n terms (where n is a number):<br>capital +3 punishment                        |  |
|                           | /s             | Search terms in the same sentence: nuisance /s smell                                                                  |  |
| Grammatical<br>Connectors | /p             | Search terms in the same paragraph: hearsay /p admissibility                                                          |  |
|                           | +s             | The first term preceding the second within the same sentence: burden +s proof                                         |  |
|                           | +p             | The first term preceding the second within the same paragraph: right +p counsel                                       |  |
|                           | %              | Documents not containing the term or terms following the % symbol: taxation % income                                  |  |
| BOTINOT                   |                | <b>Note:</b> Use the % connector with caution; it may cause relevant documents to be excluded from your search result |  |
| Root Expander             | !              | Additional suffixed endings to words searched: contract! retrieves contracted, contractual, contracting               |  |

# **View your results**

#### **Search Results**

Search results are delivered with the most relevant results displayed at the top. You also have option to display search results ranked by relevance, date or in alphabetical order and the ability to view results by content type, such as cases, legislation or journals, you can save time trawling through irrelevant content.

#### **Filter results**

To really narrow down a results list to pinpoint the information you need, you can filter your search results using options such as content type, date, practice area and jurisdiction.

|                          | 🗖 Folders 🗸 🧿 History 🗸 🕇 Favorites 🗸 🚊 Alerts 💄 🗸                                                                                                    |
|--------------------------|----------------------------------------------------------------------------------------------------|
| THOMSON REUTERS          | International Materials v compulsory licensing pharma                                                                                                    |
| VIEW:                    | KeyCite. Note: KeyCite is only available for Canadian Cases and Legis                                                                                                    |
| Overview                 | 10 International Materials - Overview (10)                                                                                                    |
| Cases                    | 10,000                                                                                                    |
| Administrative Materials | 5,020                                                                                                    |
| Legislation              | 10,000 Select all items No items selected                                                                                                    |
| Treatises                | 10,000 Cases View all 10,000                                                                                                    |
| Journals                 | 10,000                                                                                                    |
| Current Awareness        | 399 Wellcome Foundation Ltd. v. Apotex Inc.                                                                                                    |
| Court Documents          | 10,000 Pederal Court of Canada Thai Division June 06, 1990 Carswellivat doi                                                                                                    |
| Legal Memoranda          | 556Section 39, as noted, countenances importation on or after issuance of a computatory licence or an interim computatory licence                                                                                                    |
| Jury Verdicts            | 205Patents — Infringement — Defendants, Apotex and Novopharm, Importing drug formulated by process subject to Canadian patent prior to obtaining compulsory licences -<br>Importations to test sefery and etability of tablet form to present submissions for compulsory licence - for information to insoft to import unless notatent provide - compulsory licence - formations - formations - compulsory licence - more submissions for compulsory licence - more - more -       |
| Forms                    | 15/<br>introduced to det data y line based on under to more prepare additionation of comparison more — to right to input to more prepare y memore (in the rich,<br>39(4)), or interim computancy licensee (s. 39(7))                                                                                                    |
| All Results              | 30,31                                                                                                    |
|                          | Administrative Materials View all 5,020                                                                                                    |
|                          | THE WTO MEDICINES DECISION: WORLD PHARMACEUTICAL TRADE AND THE PROTECTION OF PUBLIC HEALTH     Aorit, 2005 199 Am. J. Intl L. 317                                                                                                    |
|                          | The problem was instead in 'making effective use of compulsory licensing' and, in paragraph 5(b) of the Doha Declaration, members affirmed that there are no limitations the grounds for granting compulsory licenses                                                                                                    |
|                          | It is not linked to the compulsory licensing process, and there is no recognition in the provisions that the government may allow the marketing of the product based on the compulsory license, that is, without the patent holder's consent                                                                                                    |
|                          | Legislation View all 10,000                                                                                                    |
|                          | 2002/165/EC: Commission Decision of 3 July 2001 relating to a proceeding pursuant to Article 82 of the EC Treaty (Case COMP     38.044 - NDC Health / IMS Health: Interim measures)     Celex No.3002/165 Europea Union Ledistion                                                                                                    |
|                          | Article 2 in any Ilcensing agreements relating to the 1 860-brick structure, any royalties to be paid for these Ilcences shall be determined by agreement between IMS and t undertaking requesting the Ilcence (the parties)                                                                                                    |
|                          | (200) MIS' legitimate interests will not be prejudiced by licensing the 1 860-brick structure, since it will receive licence fees from any undertaking to whom it grants a licence connection with the investments it has made in developing the structure                                                                                                    |
|                          | Treatises Vow al 10,000                                                                                                    |
|                          | § 36:20. Compulsory license; license of right<br>Patents Throughout the World J. July 2017 Update 1 Patents Throughout the World § 38:20 (4th ed.)   Henry D. Teegarden (Editor), The information in this chapter is current the<br>January 2017 and was reviewed and united in VS hows if a set of the set of the set |
|                          |                                                                                                    |
|                          | incensing as of May 1, 2012<br>Effective May 1, 2012, detailed measures for compulsory licensing went into effect which set out detailed rules for implementing the compulsory licensing provisions ain                                                                                                    |

## **Document display**

#### **Article overview**

Articles are structured in a way that allows you to quickly read and absorb the facts, then link directly to related materials to read further around the subject. View the full document and quickly jump to relevant related content.

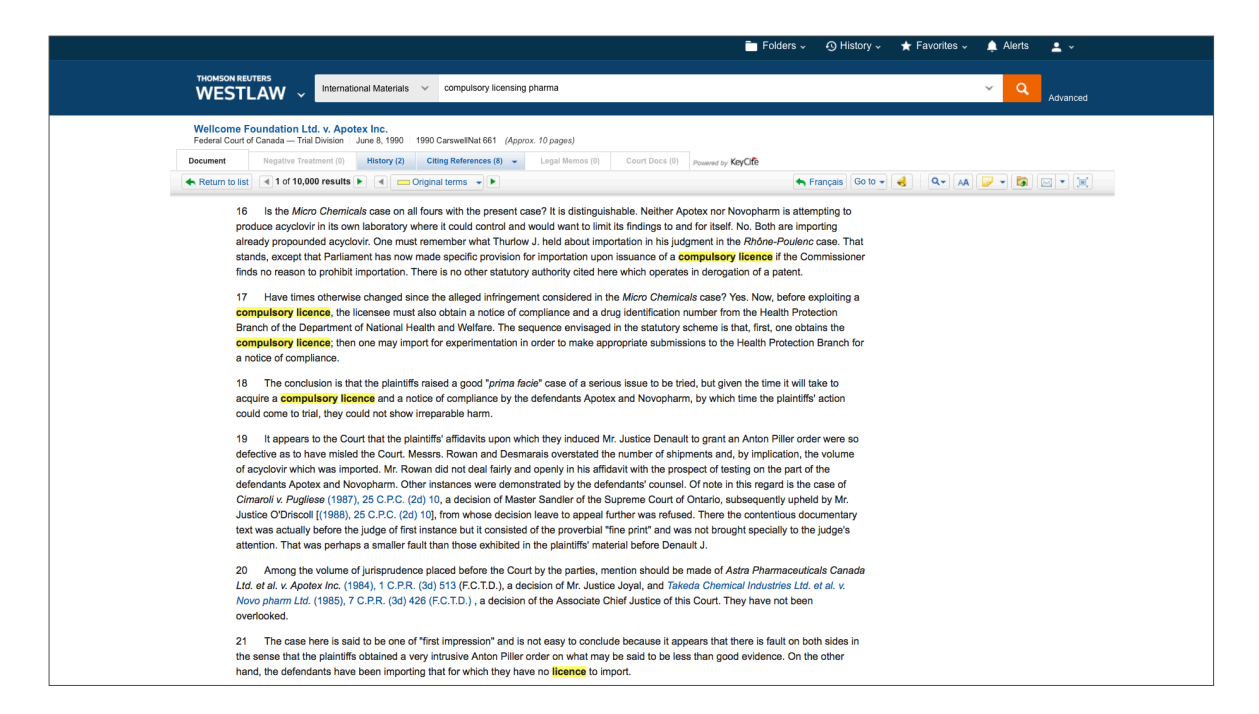

#### Print, download and email

You can print, download and email the document to your contacts.

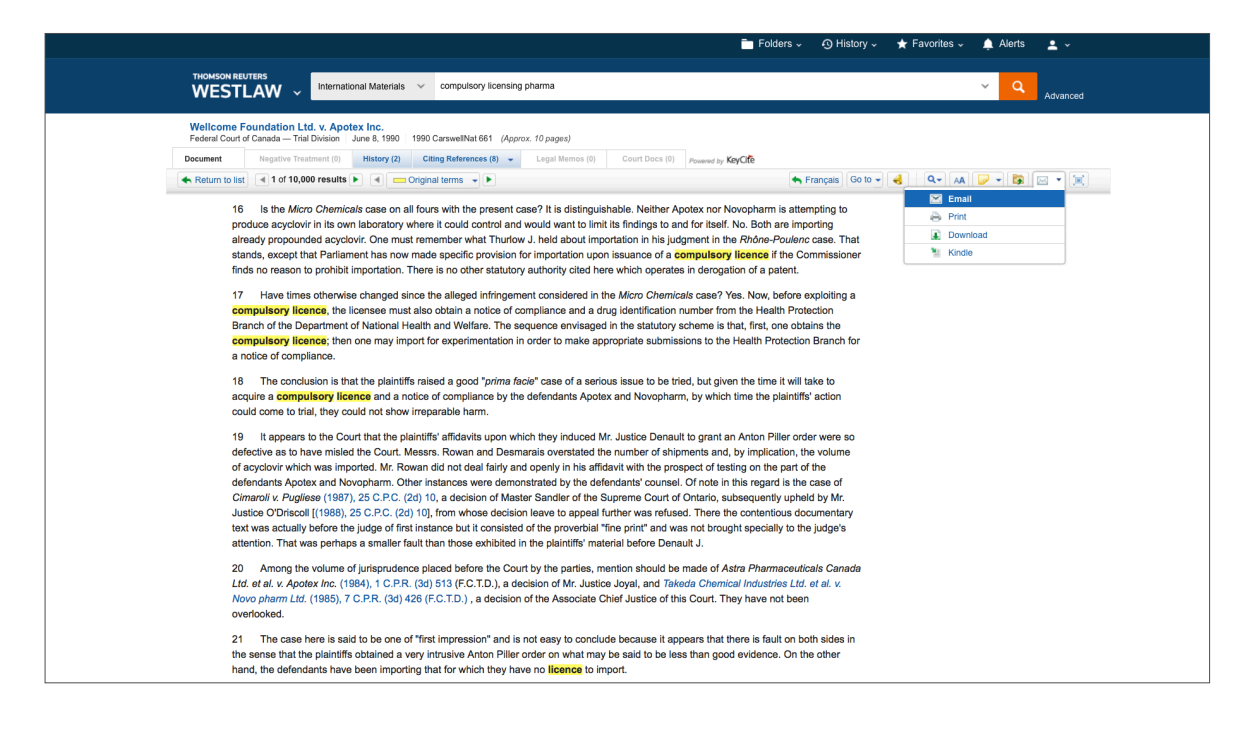

### Personalisation

#### Folders

You can share your folders by clicking on the share icon. Next, click on contacts to designate recipients. From here, click on each individual or group name that you would like to share the folder with, and click Insert to add them as a recipient. From here, click on continue.

Next, you will be able to designate how others can interact with your folder documents. Contributors can add documents to the folder, whereas reviewers will only be able to view the items within the folder. After you have finished selecting roles, click on share and the folder will be sent to the designated recipients.

Personalisation features only apply to users with an individual username and password.

|                                                                |                                                                                   | Tol                                                                                                    | ders 🗸 🕓                         | History 🗸 🔺 Favorite       | es 🗸 🋕 Alerts | <b>±</b> ~ |
|----------------------------------------------------------------|-----------------------------------------------------------------------------------|----------------------------------------------------------------------------------------------------|----------------------------------|----------------------------|---------------|------------|
| THOMSON REUTERS WESTLAW ~                                      | All Content                                                                       | Enter terms, citations, databases, anything                                                                                                    |                                  | Ŷ                          | All Federal   | ٩          |
| Folders 🚫 History                                              |                                                                                   |                                                                                                    |                                  |                            |               |            |
| New Diploms *                                                  | Jefferson case                                                                    | Research                                                                                                    |                                  |                            | >>            |            |
| Search within results Q Select Multiple Filters Type           | Title Gamma Any alien who entry knowin try to enter th Source: § 122 8 USCA § 122 | s (prior to the date of entry, at the time of any entry, or within 5 years of the date of any<br>by has encouraged, induced, assisted, aberted, or aided any other alien to enter or to<br>builded States in violation of law is deportable.<br>7. Opportable aliens | Content<br>Statutes<br>(snippet) | Date Added ~<br>06/01/2017 |               |            |
| Snippet 1<br>Content Type<br>Statutes 1<br>Annotated Documents | 20 per page 🗘                                                                     |                                                                                                    |                                  |                            |               |            |
| Highlighted Notes Notes Select Multiple Filters                |                                                                                   |                                                                                                    |                                  |                            |               |            |

#### Annotations

Add your notes and annotations to specific text using the notes and annotations icon.

Use your mouse to highlight a selection of text within a document and use the popup box to save the snippet to your folders, add a note or highlight the text, embed document content into internal know-how with reference back to the document automatically included.

|                              |                                                     |                                                          |                                              | 🖿 Folders 🗸 🕗 History 🗸 🛧 Favorites 🗸 🌲 Alerts 🔮 🗸                                                                                                    |
|------------------------------|-----------------------------------------------------|----------------------------------------------------------|----------------------------------------------|----------------------------------------------------------------------------------------------------|
|                              | JTERS<br>LAW ~                                      | European Huma                                            | n Rig 🗸                                      | Search European Human Rights Law Review V Q Advanced                                                                                                    |
| Bulletin: EU<br>European Hum | I Charter of Fu                                     | undamental Rig                                           | ihts<br>iges)                                | रू                                                                                                    |
| Document                     |                                                     |                                                          |                                              |                                                                                                    |
| Return to list               | 3 of 10 res                                         | sults 🕨                                                  |                                              | Go to 🗸 🛛 🔍 💌 🕅 🖂 💌 🛒                                                                                                    |
|                              | RPO (C-390/<br>transposed fr<br>was justified I     | 15), 7 March 20<br>rom EU Directive<br>because it pursu  | 17, on Anna<br>2006/112.<br>Jes a differe    | xxes to the Law on VAT that supposedly infringed the Polish constitution, but that were<br>The provisions only allow a reduced VAT rate for non-electronic publications. The Court held it<br>nt objective and does not infringe equal treatment.     |
|                              |                                                     |                                                          |                                              | Articles 20 and 21                                                                                                    |
|                              | Milkova (C-40                                       | 06/15), 9 March                                          | 2017, in wh                                  | ich the claimant, who had a mental disability, contested her dismissal at work on grounds that it<br>vil servant then she would have been protected. The Court held that it was for the national                                                      |
| s                            | Save to Recent                                      | Folder                                                   | > w                                          | as a breach of equal treatment.                                                                                                    |
| F                            | Add a Note                                          |                                                          |                                              | Article 47                                                                                                    |
| H                            | lighlight                                           |                                                          | nic                                          | n entailed an appeal against a ban on exports from Russia that affected the claimant company.                                                                                                    |
| c                            | Copy with Refer                                     | rence (Standard)                                         | 💌 nei                                        | t of effective judicial protection; the Court had jurisdiction to give preliminary rulings in the area                                                                                                    |
|                              | Aquino (C-3/<br>appealed, bu<br>discontinued        | 16), 15 March 2<br>t his appeal was<br>the action. It wa | 017, in which<br>declared in<br>is held that | h an Italian in Belgium was convicted and inprisoned, then subject to a deportation order. He<br>admissible and was not referred for preliminary ruling because it was assumed he had *240<br>here was no breach of the right to an effective remedy. |
|                              |                                                     |                                                          |                                              | Article 50                                                                                                    |
|                              | Orsi (C-217/1<br>result of the in<br>bis in idem pr | 15), 5 April 2017<br>nitial monies ow<br>rinciple.       | , claimants<br>red. It was h                 | failed to pay VAT due on tax returns and their companies were then liable for a tax penalty as a<br>eld that the fines were against legally distinct personalities and therefore did not infringe the <i>ne</i>                                       |

#### Share highlights with your contacts

Sharing a document works the same way as sharing folders.

Sharing can be stopped by clicking the highlight and selecting the option to "Stop Sharing Highlight".

This feature is only available for highlighting, not notes.

| ■ Folders - O Hist                                                                                                    | ory 🗸 Favorites 🗸 🌲 Alerts 🚨 🗸 |
|----------------------------------------------------------------------------------------------------|--------------------------------|
| WESTLAW ~ International Materials ~ compulsory licensing pharma                                                                                                    | Advanced                       |
| Wellcome Foundation Ltd. v. Apotex Inc.<br>Federal Court of Canada — Trial Division – June 8, 1990 – 1990 CarswelNat 661 (Approx. 10 pages)                                                                                                    | Ś                              |
| Document Negative Treatment (e) History (2) Citing References (8) - Legal Memos (e) Court Docs (e) Powered by Key/Cite                                                                                                    |                                |
| 🐟 Return to list 🔳 1 of 10,000 results 🕨 📹 🔤 Original terms 🤟 🕨                                                                                                    | 10 - 🔞 🔍 🗛 🐷 - 🛐 🖂 - 🕱         |
| licence and Apotex has not yet even applied for a licence.                                                                                                    | G Add Note                     |
| 15 Counsel for the plaintiff savs that these defendant generic drug manufacturers are in the analogous position to that of Gryphon in the                                                                                                    | 1 Share All My Annotations     |
| Micro Chemicals case, but in truth there is no evidence that they have advertised any of their tablets made with acyclovir for sale.                                                                                                    | X Stop Sharing My Annotations  |
| 16 is the Micro Chemicals case on all fours with the present case? It is distinguishable. Neither Applex nor Novonharm is attemption to                                                                                                    | View Options                   |
| produce acyclovir in its own laboratory where it could control and would want to limit its findings to and for itself. No. Both are importing                                                                                                    | Show Mil Annotations (1)       |
| already propounded acyclovir. One must remember what Thurlow J. held about importation in his judgment in the Rhône-Poulenc case. The                                                                                                    | Hide All Appotations           |
| stands, except that Parliament has now made specific provision for importation upon issuance of a compulsory licence if the Commission                                                                                                    |                                |
| tinds no reason to promibit importation. I nere is no other statutory authority cited nere which operates in derogation of a patent.                                                                                                    |                                |
| 17 Have times otherwise changed since the alleged infringement considered in the Micro Chemicals case? Yes. Now, before exploiting a                                                                                                    |                                |
| compulsory licence, the licensee must also obtain a notice of compliance and a drug identification number from the Health Protection<br>Breach of the Dependence of Malerael Health and Malerae and access and access of the attaint of the test forth and a balance the | Helene Passignani              |
| compulsory licence; then one may imposit for experimentation in order to make appropriate submissions to the Health Protection Branch for                                                                                                    |                                |
| a notice of compliance.                                                                                                    | Martin case                    |
| 18. The conclusion is that the plaintiffs raised a nood "nrime facia" case of a serious issue to be tried, but given the time it will take to                                                                                                    |                                |
| acquire a <b>compulsory licence</b> and a notice of compliance by the defendants Apotex and Novopharm, by which time the plaintiff's action                                                                                                    |                                |
| could come to trial, they could not show irreparable harm.                                                                                                    |                                |
| 19 It appears to the Court that the plaintiffs' affidavits upon which they induced Mr. Justice Denault to grant an Anton Piller order were so                                                                                                    |                                |
| defective as to have misled the Court. Messrs. Rowan and Desmarais overstated the number of shipments and, by implication, the volume                                                                                                    |                                |
| of acyclovir which was imported. Mr. Rowan did not deal fairly and openly in his affidavit with the prospect of testing on the part of the                                                                                                    |                                |
| defendants Apotex and Novopharm. Other instances were demonstrated by the defendants' counsel. Of note in this regard is the case of<br>Cimargin (in Reviews (1987)) 35 C.P.C. (2011) a decision of Matter Standard of the Streams Count of Optimics (1987)              |                                |
| Justice Official (1998), 25 C.P.C. (20) 10, from whose decision leave to appeal further was refused. There the contentious documentary                                                                                                    |                                |
| text was actually before the judge of first instance but it consisted of the proverbial "fine print" and was not brought specially to the judge's                                                                                                    |                                |
| attention. That was perhaps a smaller fault than those exhibited in the plaintiffs' material before Denault J.                                                                                                    |                                |
| 20 Among the volume of jurisprudence placed before the Court by the parties, mention should be made of Astra Pharmaceuticals Canac                                                                                                    | la                             |
| Ltd. et al. v. Apotex Inc. (1984), 1 C.P.R. (3d) 513 (F.C.T.D.), a decision of Mr. Justice Joyal, and Takeda Chemical Industries Ltd. et al. v.                                                                                                    |                                |
| Novo pharm Ltd. (1985), 7 C.P.R. (3d) 426 (F.C.T.D.), a decision of the Associate Chief Justice of this Court. They have not been                                                                                                    |                                |
| uvefluukeg.                                                                                                    |                                |

#### Personalise your homepage

Access, delete and organise your favourites from anywhere on the site by selecting the favourites link in the top right-hand corner of the screen.

Want to browse International Materials information when you login to Westlaw?

By setting a start page you can jump to the content you need quicker.

| 🛅 Folders 🗸 🕢 History 🗸 🛧 Fi                                                                                                    | avorites 🗸 🌲 Alerts 💄 🗸                                                                                                    |
|----------------------------------------------------------------------------------------------------|----------------------------------------------------------------------------------------------------|
| WESTLAW - International Materials - Search International Materials                                                                                                    | ~ Q Advanced                                                                                                    |
| Home International Materials  → Edi → Edi → Make this My Start Page Capy link  → Other International Logial Products Search all International Materials above or navigate to specific content below.  Jurisdictions  Australia Canada European Union Hong Kong Kona United Kingdom Other International Jurisdictions  Content Types  Cases Administrative Materials Legislation Treatises Journals Count Avareness Count Documents Legisl Memoranda Jury Verdicta Forms | PRACTICAL LAW Practical Law Global et RELATED LEGAL International Materials Index Academic Library Government Library European Practitioner Library World Journals UK Research Globat Competition & Antitrust International Arbitration Materials U.S. Materials RELATED NEWS International News |

#### Alerts

The 'Create a New Alert' feature allows you to create alerts which monitor cases, journals, current awareness and legislation, for selected legal subjects.

To create a new alert, click on the alerts link at the top of the Westlaw screen.

From the alerts list page, click on 'Create a New Alert' at the top left of the screen. You can now select the type of content and subject areas on which you wish to receive updates. You will be required to name your alert, enter a client ID, select how often you wish to receive the alert, etc.

Click Save Alert at the bottom of the page to complete the alert set up.

|                         |             |                                         | Folders -                  | ④ History → 🔺 Favorites → | 🛕 Alerts 👱 🗸        |
|-------------------------|-------------|-----------------------------------------|----------------------------|---------------------------|---------------------|
| THOMSON REUTERS         | All Content | Enter terms, citations, databases, anyt | ning                       | ✓ All Federal             | Q Advanced          |
| Alerts _ Newsletters    | Alerts      | Create Alert                            | ate Newsletter             |                           | Manage Alert Groups |
| Search alerts           |             | WestClip                                |                            |                           |                     |
| ٩                       |             | KeyCite                                 | No alerts currently exist. |                           |                     |
|                         |             | Court Wire Alert                        |                            |                           |                     |
|                         | 0           | Docket Alert                            |                            |                           |                     |
| WestClip                | 0           | Publication Alert                       |                            |                           |                     |
| KeyCite                 | 0           | New Based on Selected Alert             |                            |                           |                     |
| Court Wire Alert        | 0           |                                         |                            |                           |                     |
| Docket Alert            | 0           |                                         |                            |                           |                     |
| Publication Alert       | 0           |                                         |                            |                           |                     |
| NARROW:                 |             |                                         |                            |                           |                     |
| Select Multiple Filters |             |                                         |                            |                           |                     |
| Alert Groups            | Select      |                                         |                            |                           |                     |
| Active                  |             |                                         |                            |                           |                     |
| Client IDs              |             |                                         |                            |                           |                     |
| Recipients              |             |                                         |                            |                           |                     |
| Select Multiple Filters |             |                                         |                            |                           |                     |
|                         |             |                                         |                            |                           |                     |

### lcons

| lcon          | Where should I see it?                                    | What does it mean?                                                                 |
|---------------|-----------------------------------------------------------|------------------------------------------------------------------------------------|
| 1             | Always visible in the top right-hand corner of the screen | Change the Client ID for your research, edit your profile/preferences and Sign Out |
| *             | To the right of a Practice Area/Topic page                | Add this page to your favourites for quick and easy access                         |
| B             | To the right of individual results having run a search    | You have viewed this document in the last 30 days with the same Client ID          |
| ñ             | To the right of your Practice Area/Topic page             | To make this my start page                                                         |
| ۹.            | On the righthand toolbar                                  | Search text within your document                                                   |
| AA            | On the right hand side of toolbar                         | Customise your display option                                                      |
| <b>P</b>      | On the right hand side of toolbar                         | Add note/view annotations                                                          |
| <b></b>       | On the right hand side of toolbar                         | Save to your folder                                                                |
|               | On the right hand side of toolbar                         | Email, Print, download and send to your Kindle                                     |
| ( <b>II</b> ) | On the right hand side of toolbar                         | View in full screen mode                                                           |
| <b>é</b>      | Homepage underneath the All Content tab                   | Key Numbers search                                                                 |

# **General Enquiries**

We're only a phone call or email away. We understand that from time to time you may have questions about using Westlaw International. If you have research or technical queries we are available 24 hours a day, 7 days a week to help you find a solution. There's no need to struggle. Give us a call, or send us an email and we'll be more than willing to help.

#### Call 0800 028 2200 (UK) | +44 207 449 1110 (International)

Reap the benefits from your subscription with free training. To ensure that you're getting the most from your service, we advise that you organise some training. Free training is included as part of your subscription. We can do this face-to-face, via WebEx or over the telephone at whatever time is convenient for you. Contact us for more information:

Call 0800 028 2200 (UK) | +44 207 449 1110 (International)

Email customer.service@westlaw.co.uk

Visit westlawinternational.com

#### Why Thomson Reuters?

Thomson Reuters delivers intelligence, technology and human expertise you need to find trusted answers. We provide best-in-class legal solutions to help you work faster and smarter: Practical Law™ for expert know-how; Westlaw® UK for the most powerful, accurate legal search; and more.

To learn more about legal solutions from Thomson Reuters, visit legal-solutions.co.uk

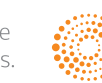

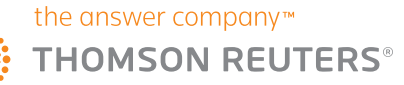